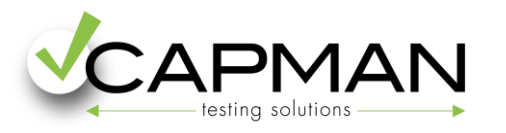

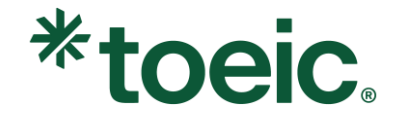

## **PASOS PARA REALIZAR TU COMPRA**

A continuación, te detallamos los pasos para formalizar tu reserva y para obtener el precio especial de este acuerdo realizado entre Capman y tu empresa.

1. Una vez estés en la página de compra, haz click en el botón "Añadir al carrito".

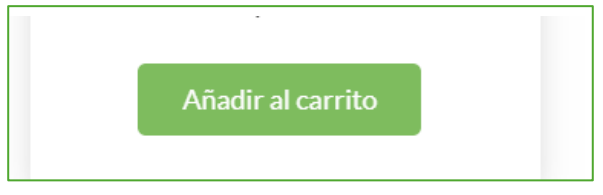

2. En la siguiente pantalla verás un resumen de tu compra y a continuación, haz click en "Proceder con la compra":

| Cest | a de la compra                             |         |          |                                                |         |
|------|--------------------------------------------|---------|----------|------------------------------------------------|---------|
|      | Producto                                   | Precio  | Cantidad |                                                | Total   |
|      | ESPECIAL TOEIC 4Skills EN CASA + formación | 378,00€ | 1        | Ū                                              | 378,00€ |
|      |                                            |         |          | Subtotal (iva incl.)                           | 378,00€ |
|      |                                            |         |          | TOTAL (iva incl.)                              | 378,00€ |
|      |                                            |         | Va       | Proceder con la con<br>aciar el carrito Seguir | npra    |

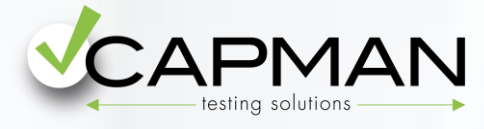

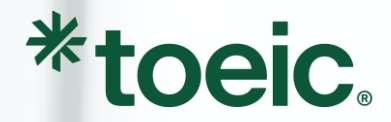

3. Necesitarás crearte una cuenta en <u>www.capman.es</u>o si ya tienes una, accede con tu usuario y contraseña:

| Inicia sesión                                                                                 |               |  |
|-----------------------------------------------------------------------------------------------|---------------|--|
| Cliente recurrente                                                                            | Nuevo cliente |  |
| Dirección de correo electrónico  Introduce el email con el que te has registrado en Capman.es | Regístrate    |  |
| Contraseña                                                                                    |               |  |
| Introduce tu contraseña<br>Inicia sesión<br>¿Olvidaste tu contraseña?                         |               |  |

4. A continuación se te pedirá que **completes con tus datos**, y a la derecha deberás **introducir el cupón descuento** facilitado por tu empresa, para obtener el precio promocional:

| Datos del matriculado | Resumen del pedido |                            |                            |               |
|-----------------------|--------------------|----------------------------|----------------------------|---------------|
| Apellidos             | 1 ud.              | GGC: TOEIC 4SK<br>378,00 € | N CASA + 4Skills Study 12m | 378,00€       |
|                       |                    |                            | Subtotal (iva ir           | icl.) 378,00€ |
| Teléfono *            | ¿Tienes un         | cupón descuento?           | TOTAL (iva ir              | icl.) 378,00€ |
| Teléfono de contacto  |                    |                            |                            |               |
| País *                | Apl                | licar cupón                |                            |               |
| España 🔻              |                    |                            |                            |               |

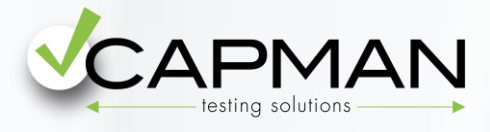

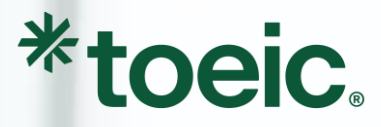

Y por último, elige la forma de pago deseada 5. y haz click en "Pagar y completar compra":

| Pago con tarjeta         | 0011 5634 5083 0000<br>PENNE STIME |  |
|--------------------------|------------------------------------|--|
| O PayPal                 | <b>PayPal</b>                      |  |
| O Transferencia bancaria |                                    |  |
|                          |                                    |  |

6. Una vez recibamos tu pedido con el correspondiente pago, te enviaremos por email 📉 en un máximo de 72 horas, la

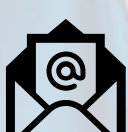

información necesaria para comenzar tu formación online y las instrucciones para reservar tu plaza de examen TOEIC.